## TECHNICAL INFORMATION Rev.00

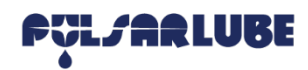

## Pulsarlube BT APP General Guidance (ANDROID)

## 1. General Guidance Before Running APP

- 1. Pulsarlube BT APP & SERVER are available with a customer admin account (ID, Password) which is issued separately by sales reps or distributors.
- 2. The customer admin is able to register customer employees and then set a user access mode either registration mode or general mode.
- <u>Registration Mode</u> [for interworking between unregistered lubricators and APP/SERVER]
  The ID authorized for registration; who can register lubricators or cancel the registered lubricators on server.
- <u>General Mode</u> [for control and checking the registered lubricators]
  General mode is available with only the account authorized of general mode.

3. Not only E-mail address but also a general ID are allowed to sign in.

## 2. Settings

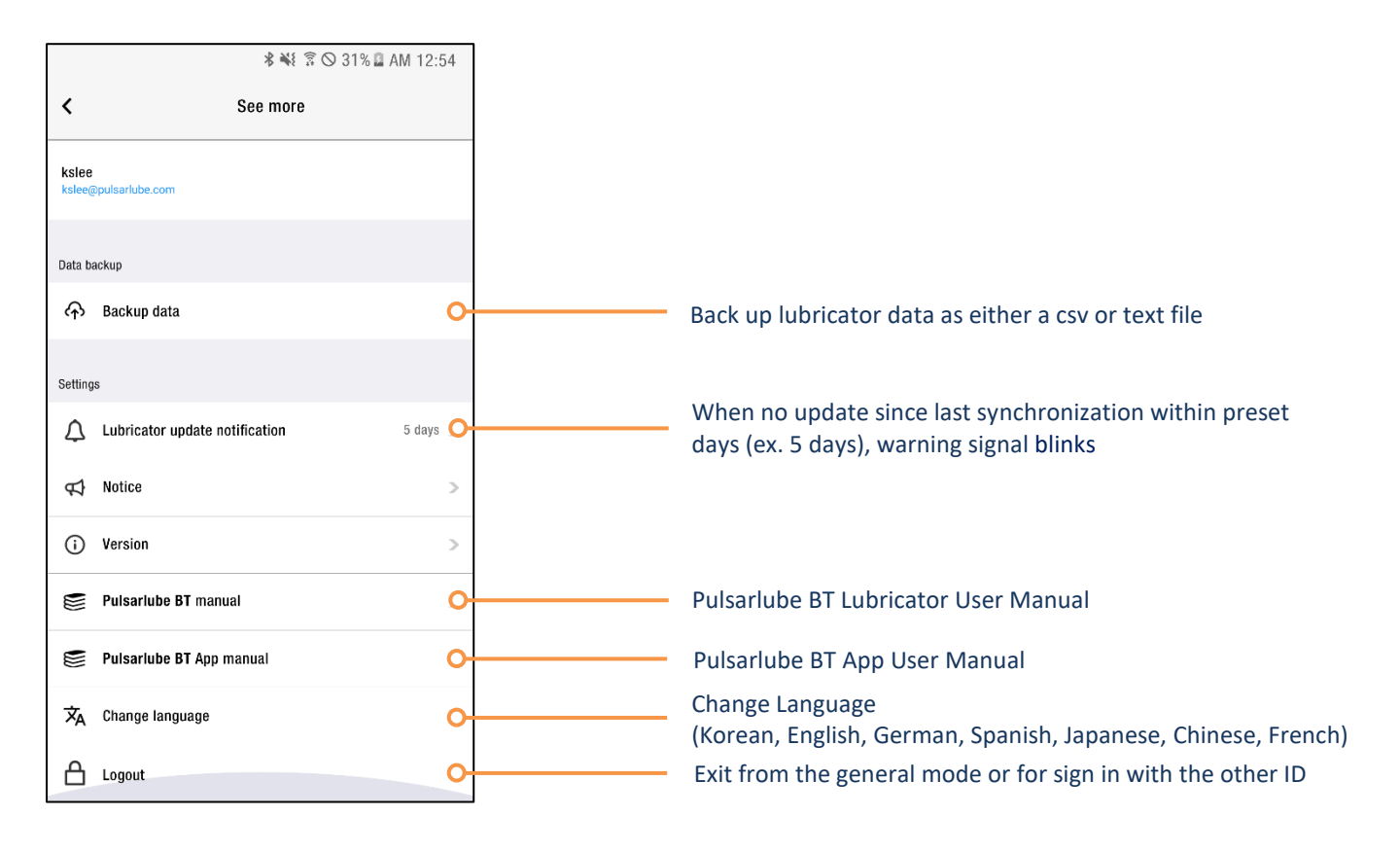

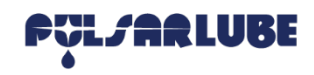

🗱 🐳 🗿 🛇 38% 🖬 AM 12:54

## Pulsarlube BT APP Login (ANDROID)

| <b>F</b> . | <b>∦ 🐳 🖗 🛇 38% 🖬 AM 12:54</b> |  |  |  |  |  |
|------------|-------------------------------|--|--|--|--|--|
| <          | Login                         |  |  |  |  |  |
|            | Fül/ARLUBE                    |  |  |  |  |  |
| 1          | Enter user ID                 |  |  |  |  |  |
| 0          | Enter password                |  |  |  |  |  |
| Reç        | Registration                  |  |  |  |  |  |
|            |                               |  |  |  |  |  |
|            |                               |  |  |  |  |  |
|            |                               |  |  |  |  |  |
|            |                               |  |  |  |  |  |
| Start      |                               |  |  |  |  |  |

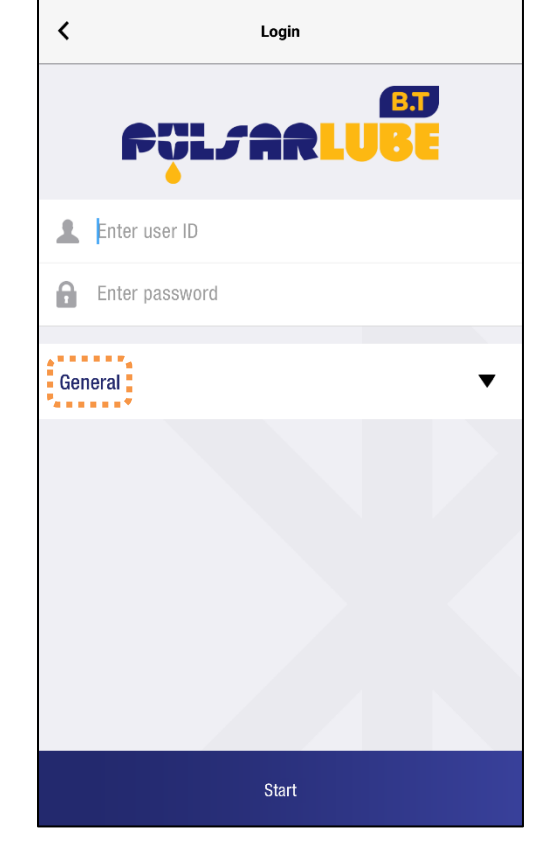

P.

## **Registration Mode**

**General Mode** 

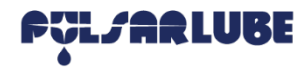

## **Pulsarlube BT APP Registration Mode** (ANDROID)

## 1. Main View & Features

#### Scan unregistered lubricators & Register in charge ID

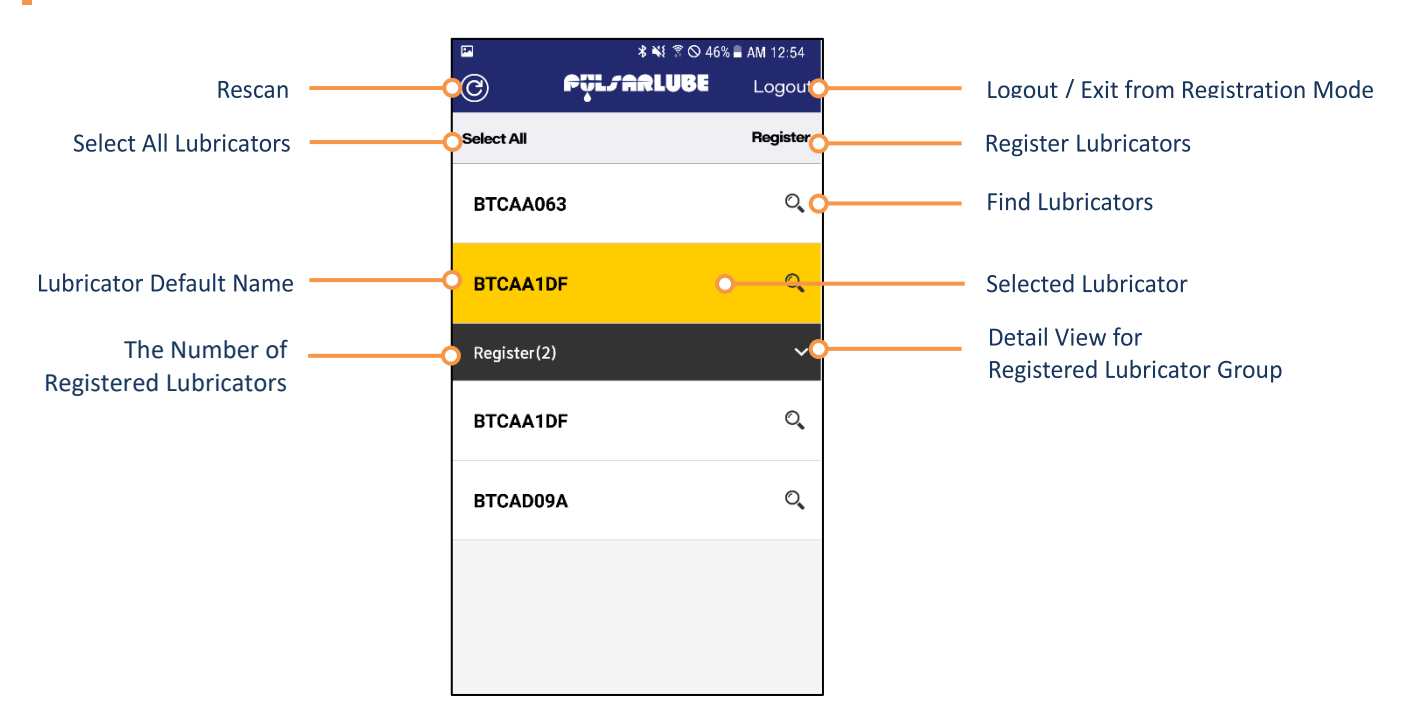

## 2. Register Lubricators

Select lubricators (more than one / all selectable) and touch 'Register'

| P7         | \$ ¥{ 🕅 🕅 🛇 46% | AM 12:54 |   | P          | \$ ₩ 🔋 🛇 46 | % 🛢 AM 12:54 |   | P          | \$ 💐 है 🛇 46%       | a 🖩 AM 12:54 |
|------------|-----------------|----------|---|------------|-------------|--------------|---|------------|---------------------|--------------|
| ©          | pçl/arlube      | Logout   |   | ©          | ¢ÿL∫ARLUBE  | Logout       |   | ®          | fÿl <b>/ar</b> lube | Logou        |
| Select All |                 | Register |   | Select All |             | Register     |   | Select All |                     | Registe      |
| BTCAA0     | 53              | ୍        |   | BTCAAO     | 63          | Q            |   | BTCAA0     | 63                  | Q            |
| BTCAA1I    | DF 💮            | Q        | > | BTCAA1     | DF          | O,           | > | BTCAD1     | DF                  | Q            |
| BTCADO     | a M             | Q        |   | BTCADO     | 9A          | Q            |   | Register(2 | 2)                  | ~            |
| BTCAD1     | DF              | ୍        |   | BTCAD1     | DF          | O,           |   | BTCAA1     | DF                  | Q            |
|            |                 |          |   |            |             |              |   | BTCADO     | 9A                  | Q            |
|            |                 |          |   |            |             |              |   |            |                     |              |

2:54 gout

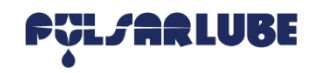

# Pulsarlube BT APP Registration Mode (ANDROID)

## 3. Cancel Registered Lubricators

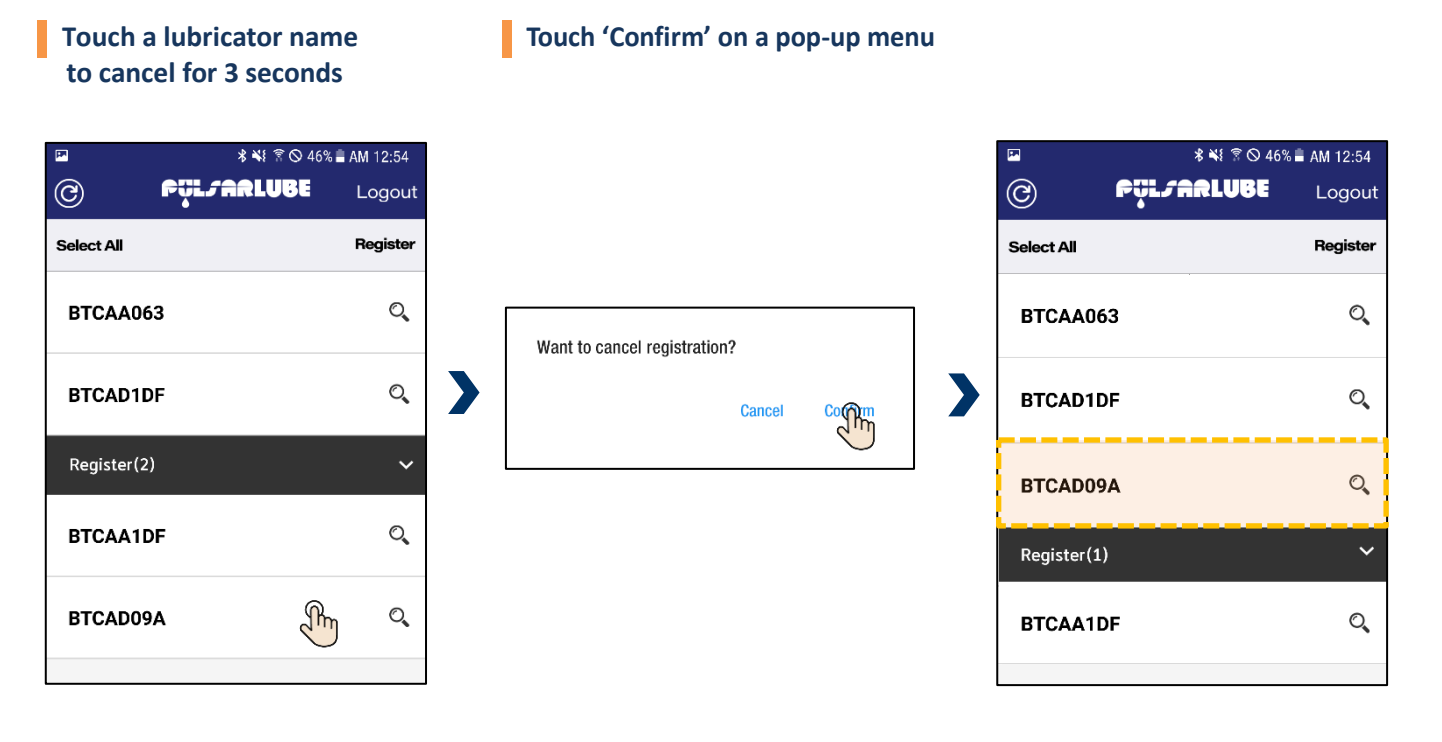

## 4. Exit from Registration Mode

### Touch 'Logout'

| •          | 考 💐 🗟 🛇 46% 🛢 AM 12:54 |        |  |
|------------|------------------------|--------|--|
| ©          | ₽ÿLJARLUBE             | Logout |  |
| Select All |                        | Rester |  |
| BTCAA0     | 63                     | 0      |  |
| BTCAD1     | DF                     | O,     |  |
| Register(2 | 2)                     | ~      |  |
| BTCAA1     | DF                     | O,     |  |
| BTCADO     | 9A                     | Q,     |  |
|            |                        |        |  |

>

## Touch 'Logout' on a pop-up menu

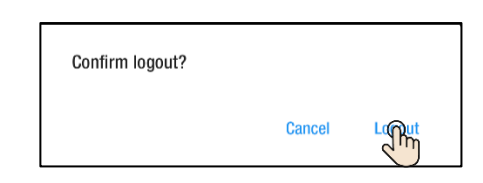

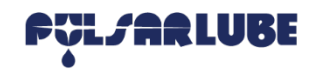

## Pulsarlube BT APP General Mode (ANDROID)

### Detail view & Control

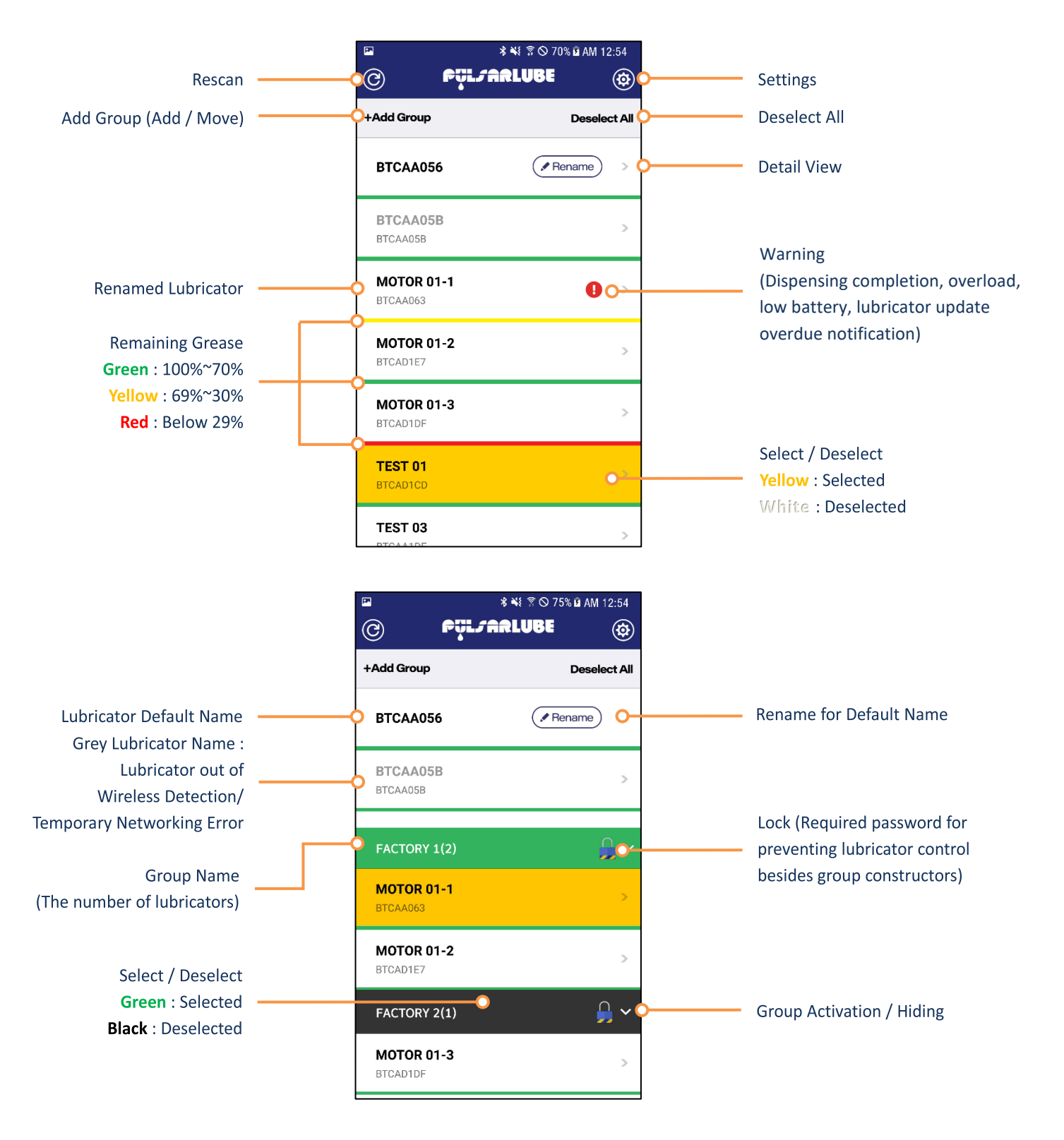

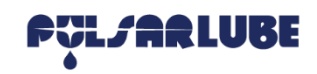

## Pulsarlube BT APP Lubricator Name Setting / Change (ANDROID)

## **1. Set Lubricator Name**

### Touch 'Rename'

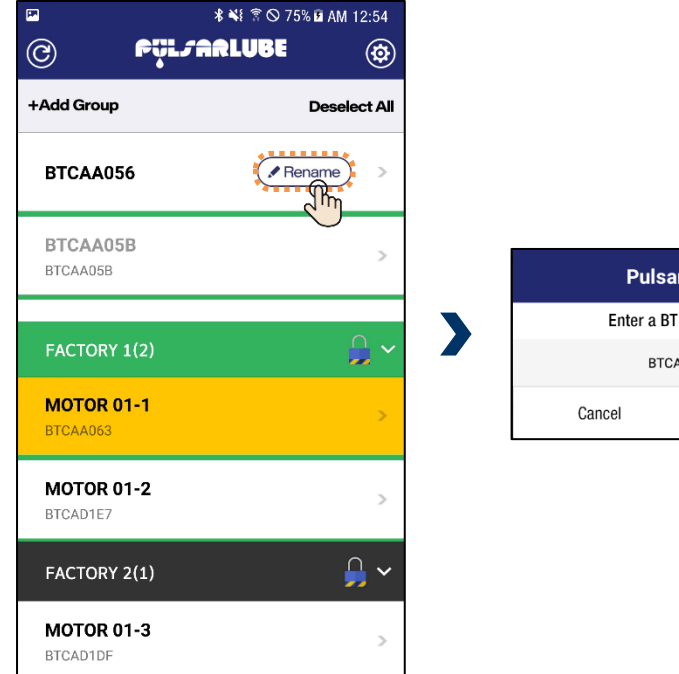

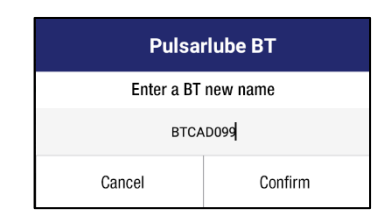

## 2. Change Lubricator Name

Touch a lubricator name to change for 3 seconds

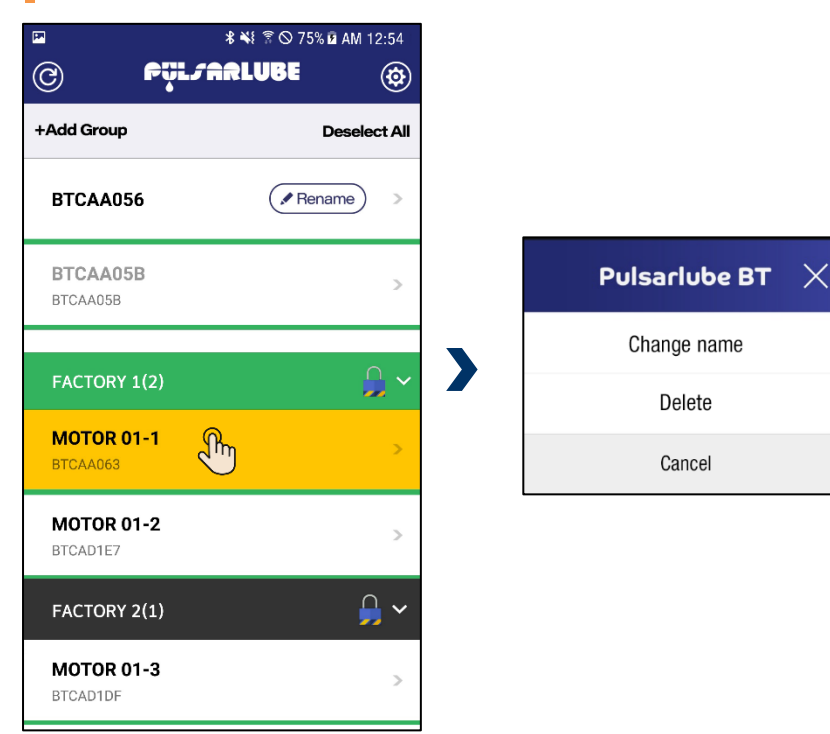

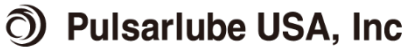

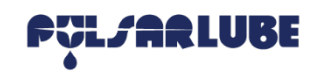

## Pulsarlube BT APP Lubricator Control (ANDROID)

#### Touch detail view

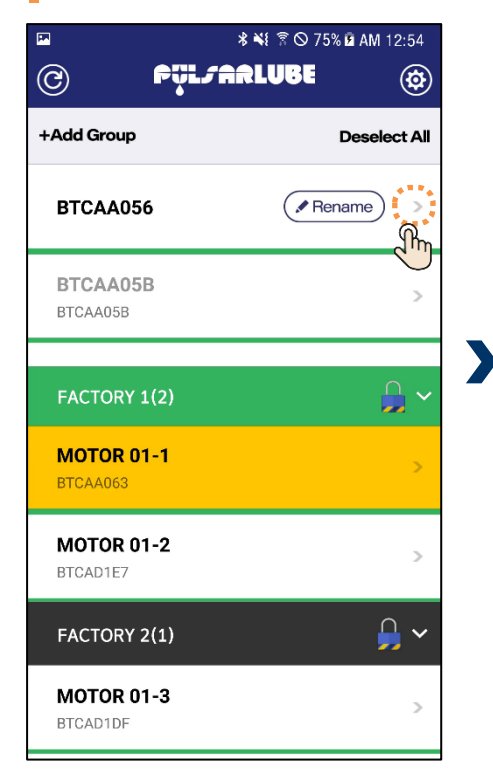

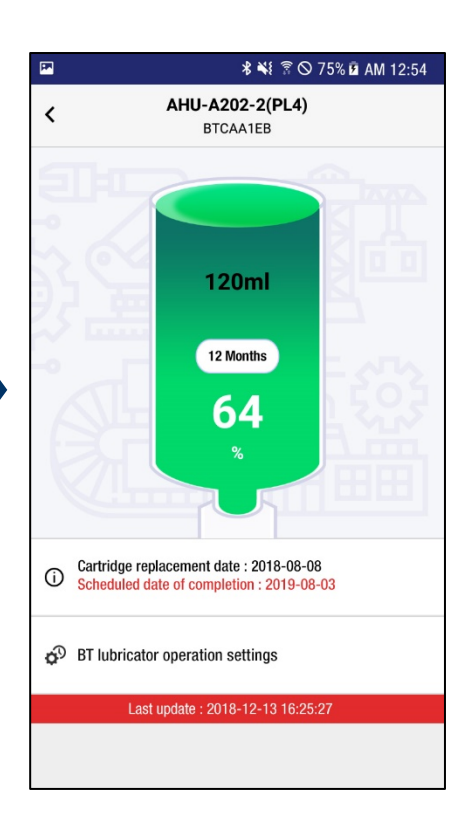

### Touch 'BT lubricator operation settings'

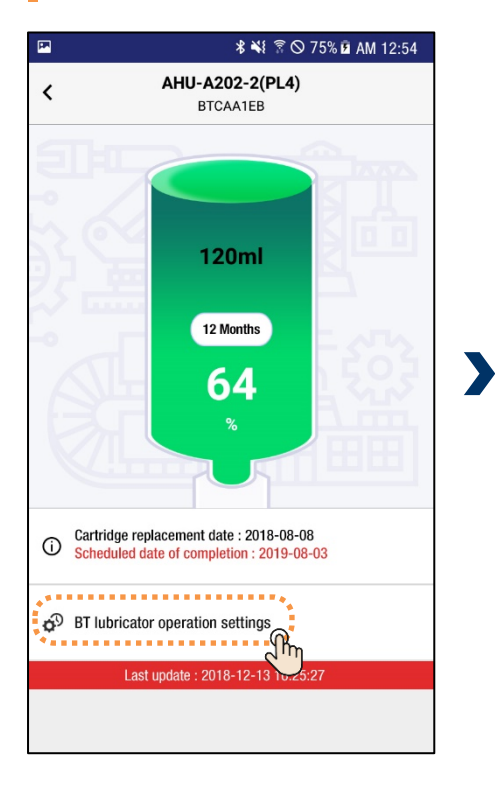

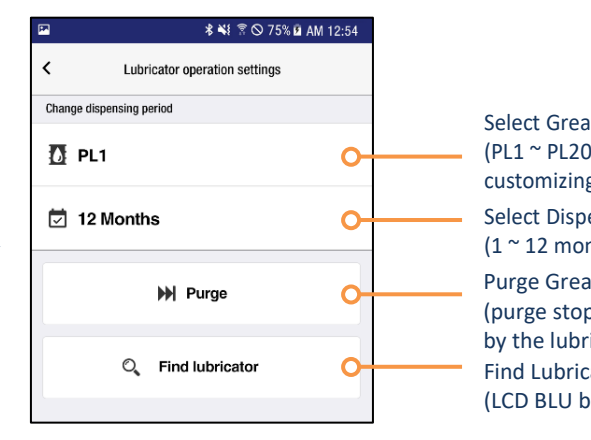

Select Grease Type (PL1 ~ PL20 and customizing grease selectable) Select Dispensing Period (1 ~ 12 months) Purge Grease (purge stop is only available by the lubricator unit) Find Lubricator (LCD BLU blinks when found)

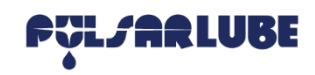

# Pulsarlube BT APP Group Add / Change (ANDROID)

## 1. Add Group

## Touch '+Add Group' (required password for group lock)

| © PÿL/A                | * ¥ ? © 74% ₽ AM 12:54<br>RLUBE |
|------------------------|---------------------------------|
| +Add Group             | Deselect All                    |
| BTCAA056               | Rename >                        |
| BTCAA05B               | Rename >                        |
| MOTOR 01-1<br>BTCAA063 | >                               |
| MOTOR 01-2<br>BTCAD1E7 | >                               |
| MOTOR 01-3<br>BTCAD1DF | >                               |
| TEST 01<br>BTCAD1CD    | >                               |

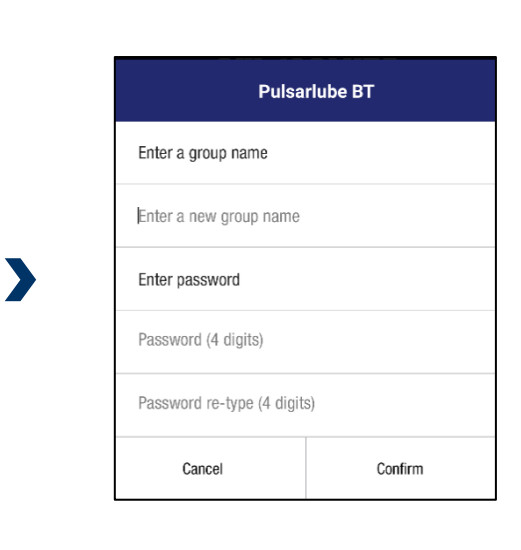

## 2. Add Lubricators on Group

| Select lubricator name                               | Select group name      | Touch '+Add Group'                                        |                                              |
|------------------------------------------------------|------------------------|-----------------------------------------------------------|----------------------------------------------|
| ≅ \$ ¥} ? © 75% û AM 12:54<br>⊘ P <u>UL∕ARLUBE</u> ⊛ |                        | a <b>* ¥I ₹ © 75% 0 AM 12.54</b><br>⑦ <b>PŢL/ARLUBE</b> ⑧ | ≅ \$ ¥! ? © 75% û AM 12:54<br>@ PUL/ARLUBE @ |
| +Add Group Deselect All                              | +Add Group Deselect /  | All Deselect All                                          | +Add Group Deselect All                      |
| BTCAA056 Rename >                                    | BTCAA056 Rename        | BTCAA056                                                  | BTCAA056                                     |
| BTCAA05B >                                           | BTCAA05B<br>BTCAA058   | BTCAA05B > BTCAA058                                       | BTCAA05B ><br>BTCAA05B                       |
| MOTOR 01-1 DECAA063                                  | MOTOR 01-1<br>BTCAA063 | MOTOR 01-1 >                                              | FACTORY 1(2)                                 |
| MOTOR 01-2<br>BTCAD1E7                               | MOTOR 01-2<br>BTCADIE7 | MOTOR 01-2 ><br>BTCAD1E7                                  | MOTOR 01-1 ><br>BTCAA063                     |
| FACTORY 1(0) V                                       | FACTORY 1(0)           | r FACTORY 1(0)                                            | MOTOR 01-2 > BTCAD1E7                        |
| FACTORY 2(1)                                         | FACTORY 2(1)           | FACTORY 2(1)                                              | FACTORY 2(1)                                 |
| MOTOR 01-3 >                                         | MOTOR 01-3<br>BTCAD10F | MOTOR 01-3                                                | MOTOR 01-3<br>BTCAD1DF                       |

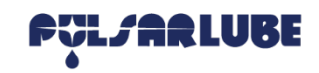

# Pulsarlube BT APP Group Add / Change (ANDROID)

| <b>P</b>               | ¥ ¥ 😤 🋇 75% 🖬 AM 12:54 |
|------------------------|------------------------|
| © FÿL/A                | RLUBE 🐵                |
| +Add Group             | Deselect All           |
| BTCAA056               | Rename >               |
| BTCAA05B<br>BTCAA05B   | >                      |
| FACTORY 1(2)           | <u>_</u> ~             |
| MOTOR 01-1<br>BTCAA063 | >                      |
| MOTOR 01-2<br>BTCAD1E7 | >                      |
| FACTORY 2(1)           | ~                      |
| MOTOR 01-3<br>BTCAD1DF | >                      |

If password is not set when creating a group, group lock function is unavailable

## 3. Change Group

#### Touch group name for 3 seconds

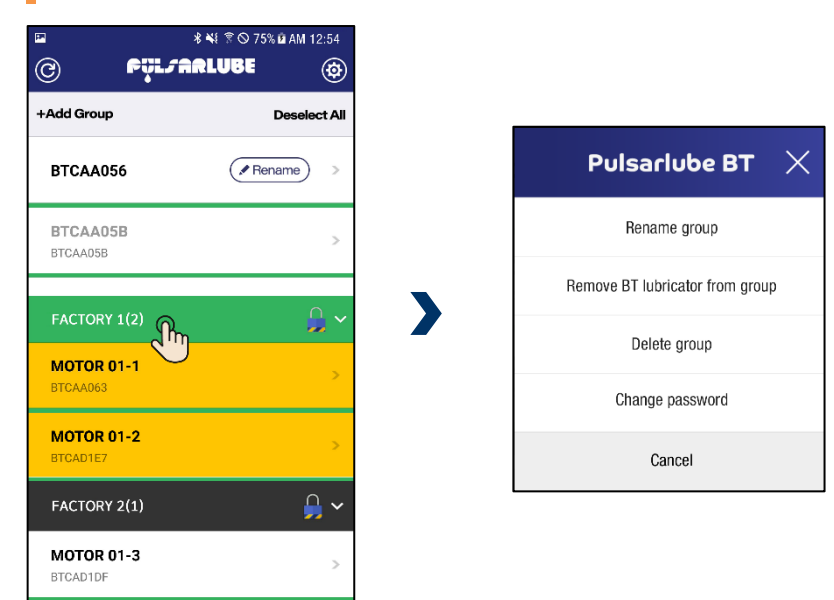

1. Group constructors can control the locking group without the password.

2. Other accounts must enter password to control the locking group.

#### 3. Change the group password.

- The group password can be changed only by a group constructor.
- If password is forgotten, it can be reset or changed on the BT server.

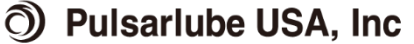